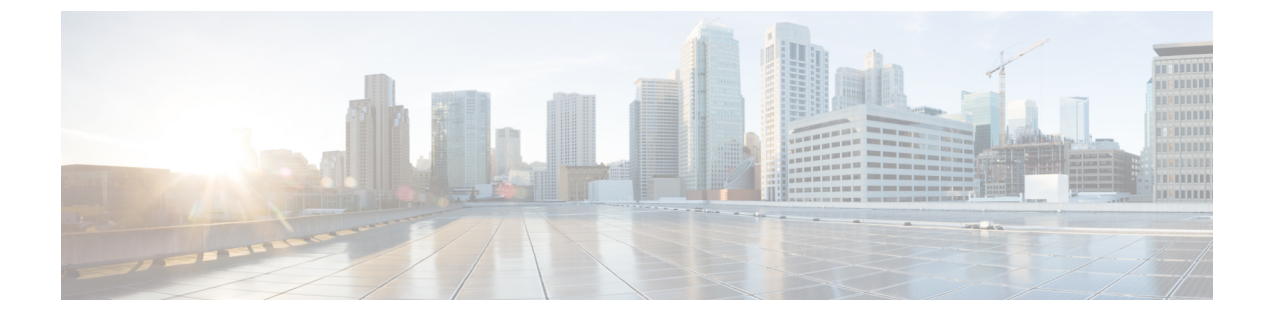

# コール キューイングの設定

- •コールキューイングの概要(1ページ)
- •コールキューの前提条件 (3ページ)
- コールキューイングタスクフロー (3ページ)
- ・コールキューイングの連携動作(13ページ)
- ・コールキューイングの制限事項(14ページ)
- コールキューイングを使用するハントパイロットのパフォーマンスとスケーラビリティ(15ページ)

## コールキューイングの概要

Unified Communications Manager は、ハントメンバーが発信者に応答可能になるまで、発信者を キューに入れるための Call Queuing を備えています。管理者は、通話がエージェントに転送され る前に、発信者が初期グリーティングアナウンスを受け取るようにデフォルトを設定できます。 またはこのデフォルトを変更して、初期アナウンスを、発信者がキューに入れられて保留音また は保留トーンが流されてから再生することもできます。発信者がキューに入れられたまま指定時 間が経過すると、通話に応答できるようになるまで、または最大待機タイマーが満了するまで、 セカンダリアナウンスが設定された間隔で再生されます。

着信コールがハントパイロットに到達すると、次の機能が提供されます。

- •発信者は、次に進む前に最初のカスタマイズ可能なグリーティングアナウンスに接続されま す。
- •1人以上の回線メンバがハントパイロットにログインしており、アイドル状態であったとき で、かつ、キューに入っているコールがない場合は、そのコールは最も長い時間アイドル状 態であった回線メンバに送達されます。
- 回線メンバーが通話に応答しない場合、その発信者はキューに入れられません。[応答中、ロ グイン中、または登録済みのハントメンバが存在しない場合(When no hunt members answer, are logged in, or registered)]の設定に応じて、コールは新しい接続先にルーティングされるか、切 断されます。

- ・回線メンバがキュー有効コールに応答しないと、回線グループ設定ウィンドウで[無応答時 にハントメンバを自動的にログアウト(Automatically Logout Hunt Member on No Answer)]が オンの場合に限り、その回線メンバはハントグループからログオフされます。
- ・通話はすべてのメンバーが話し中である場合にのみキューに入れられます。
- ・キューで待機している発信者は、保留音と反復される(カスタマイズ可能な)定期的なアナ ウンスが聞こえます。
- ある回線メンバがアイドル状態になると、複数のハントグループ間で最も待機時間の長い発信者が、そのアイドル状態の回線メンバに送達されます。アイドル状態の回線メンバがそのコールに応答しない場合、発信者はキューの以前の場所に戻されます。
- ・キュー内のコールが最大待機時間を超える場合、またはキューに許可されている発信者の最 大数を超える場合、コールは代替番号にルーティングするか、またはハントパイロットの設 定に応じて切断することができます。代替番号は次のいずれかにすることができます。
  - ・キューイングが有効または無効のいずれかに設定されたハントパイロットDN
  - ・ボイスメール DN
  - 回線 DN
  - 共有 DN
- 回線メンバーは、キュー対応ハントパイロットのキューステータスを表示できます。キュー ステータスには次のタイプの情報が表示されます。
  - •ハントパイロットのパターン
  - 各ハントパイロットのキューに入っている発信者数
  - •最大待機時間

通話のキューイングは既存のハントパイロットとともに機能しますが、キューイングまたは非 キューイングのどちらのハントパイロットのハンティング操作もその動作に変更はありません。 通話のキューイングが有効になっているハントパイロットは、次の機能を提供します。

- ・回線メンバーが受けることができるキューイング対応ハントパイロットでの通話は、一度に 1つのみです。2つのキューイング対応ハントパイロットでの通話を、1人の回線メンバーに 提供することはできません。回線メンバが自分のDNに直接かかってきたコールまたはキュー イングしていないハントパイロットからのコールのみを受信できます。
- ・回線メンバーがハントパイロットによりルーティングされる通話に応答しない場合、ハントパイロットは自動的にログアウトします。回線メンバは、キューを有効にしたハントパイロットのコールを受信せず、タイムアウトが発生するまでそのコールに応答しなかった場合、そのデバイスを自動的にログアウトします。共有回線配置の場合、同じ共有回線で設定されたすべてのデバイスがログアウトします。この挙動は[Line Group] 設定ウィンドウで [Automatically Logout Hunt Member on No Answer]を選択して設定できます。回線メンバーは、このチェックボックスがオンの場合にのみログアウトします。

コールキュー監視またはアナウンス監視の詳細については、『*Cisco Unified Real Time Monitoring Tool Administration Guide*』を参照してください。

キューイングが有効なハントパイロットの中で、コールがハントメンバーに拡張されているとき に、着信コールを接続コールの状態に変更するように設定することができます。

### セキュアコールキューイング

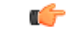

Important このセクションは、リリース 14SU2 以降に適用されます。

ハントパイロットへのセキュアコールが発信され、すべての回線グループがコール中の場合、 キューで待機している発信者には保留音が聞こえ、ライブエージェントがコールに応答するまで (カスタマイズ可能な)定期的なアナウンスが繰り返されます。このプロセスの間、コールは一 時的に保留されます。エンドポイントが SRTP フォールバックをサポートしていない場合、駐車 場(非セキュアデバイス)への呼び出しは、暗号の不一致のためにドロップされます。

Unified Communications Manager は、ネイティブコールキューイングへのセキュアコールサポート を拡張し、一時保留コールの暗号化機能を有効にし、コールのドロップオフを回避します。Unified CM は、SRTP フォールバックオプションのステータスに関係なく、発信元の Secure Real-Time Transport Protoco(SRTP)のみのコールをセキュアコールとして処理します。

## コールキューの前提条件

- Cisco IP Voice Media Streaming (IPVMS) アプリケーション。クラスタ内の少なくとも1ノー ド上でアクティブ化されている必要があります
- クラスタ内の少なくとも1台のサーバ上で稼動している Cisco CallManager サービス
- ・Cisco CallManager サービスと同じサーバ上で稼動している Cisco RIS Data Collector サービス
- Cisco Unified Communications Manager ロケール インストーラ(英語以外の電話ロケールまた は国独自のトーンを使用する場合)。

## コール キューイング タスク フロー

#### 手順

|        | コマンドまたはアクション    | 目的                                 |
|--------|-----------------|------------------------------------|
| Step 1 | アナウンスの設定(4 ページ) | .Wav ファイルをアップロードしてアナウ<br>ンスを設定します。 |
| Step 2 | 保留音の設定(5ページ)    | 保留音(MOH)オーディオ ソースの設定               |

|        | コマンドまたはアクション                                                                            | 目的                                                       |
|--------|-----------------------------------------------------------------------------------------|----------------------------------------------------------|
| Step 3 | ハントパイロットキューの設定(11 ペー<br>ジ)                                                              | コールが応答されるまで、キュー内のコー<br>ルに対してコールキューイング保留オプ<br>ションを有効にします。 |
| Step 4 | [無応答時にハントメンバーを自動的にロ<br>グアウト(Automatically Logout Hunt<br>Member on No Answer)] (12 ページ) | 回線メンバーは、ハント リストから自動<br>的にログオフすることができます。                  |

### アナウンスの設定

Cisco Unified Communications Manager では以下が可能です:

- ・Cisco 提供の既存のアナウンスを使用する
- •アナウンスが再生するメッセージまたはトーンを変更するには、
- •カスタムアナウンスメントの.wav ファイルを挿入
- アナウンスメント用のロケールを割り当て、
- •アナウンスの説明の変更、
- アナウンスが再生するメッセージまたはトーンを変更します。

機能アナウンスは、ハントパイロット発信キューイングまたは外部コール制御と関連する保留音 (MOH)などの特定の機能に使用されるアナウンスです。

最大 50 個の機能アナウンスが利用可能です。これらのアナウンスは、Cisco が適用する音声ファ イルか、アップロードされたカスタム wav ファイルです。

カスタムアナウンスの wav ファイルはすべて、クラスタの全サーバにアップロードされる必要が あります。

#### 手順

**Step 1** Cisco Unified Communications Manager で、[メディアリソース(Media Resources)]>[アナウンス (Announcements)] を選択します。

[アナウンスの検索と一覧表示] ウィンドウが表示されます。

Step 2 使用するアナウンスへのハイパーリンクを選択します。

#### 例:

ハイパーリンク: Wait\_In\_Queue\_Sample アナウンスの説明を編集したり、アップロードする場合は、カスタマイズされたアナウンスを選 択することができます。

**Step 3** カスタムアナウンスとして使用する .wav ファイルをアップロードするには、[ファイルのアップ ロード (upload file)] をクリックします。 [**ファイルのアップロード**]ウィンドウが開きます。

Step 4 [ファイルのアップロード(Upload File)] ポップアップ ウィンドウでロケールを選択し、ファイル 名を入力するか、または参照して.wavファイルを選択して[ファイルのアップロード(Upload File)] をクリックします。

アップロード処理が開始されます。ファイルによっては数分かかることがあります。処理が完了 するとステータスが更新されます。

- Step 5 [閉じる] をクリックして、ウィンドウを閉じます。 [アナウンス設定(Announcement Configuration)] ウィンドウがリフレッシュされ、アップロードしたファイルのステータスが更新されます。
- **Step 6** カスタム アナウンスを再生する場合は、[アナウンス設定(Announcements Configuration)] ウィン ドウの [ロケール別のアナウンス(Announcement by Locale)] ペインで [有効(Enable)] チェックボッ クスをオンにしてください。
- **Step 7** [アナウンス設定(Announcements Configuration)] ウィンドウで変更を加えたら、[保存(Save)] をク リックします。

#### 次のタスク

アナウンスファイルはクラスタ内のサーバ間では伝搬されないため、クラスタ内の各ノードにア ナウンスをアップロードする必要があります。クラスタ内の各サーバでCisco Unified Communications Manager の管理ページを参照し、アップロードプロセスを繰り返します。

### 保留音の設定

発信者が最初に保留中になったときにオプションのイニシャル通知を再生し、定期的にアナウン スを定期的に再生するように、[保留音 (MoH)] に設定することができます。これらのアナウンス には、シスコが提供するオーディオファイルのいずれか、または、システムにアップロードされ たファイルを使用できます。

保留音オーディオ ソースの追加変更、既存のオーディオソースをオーディオストリーム番号へ関 連付け、またはカスタムオーディオソースのアップロードをするには、次の手順を実行します。

#### 手順

**Step 1** [Cisco Unified Communication Manager] で、[メディア リソース(Media Resources)]>[保留音オー ディオソース(Music On Hold Audio Source)]を選択します。

[保留音オーディオ ソースの検索と一覧表示 (Find and List Music On Hold Audio Sources)] ウィ ンドウが表示されます。

Step 2 新しい保留音オーディオ ソースを追加するには、[新規追加(Add New)] をクリックします。保留 音オーディオソースを更新するには、対象となる保留音オーディオソースを検索します。指定し た検索条件に基づいて、すべての条件に一致するレコードの検索結果がシステムに表示されます。 Step 3 保留音のオーディオ ソース フィールド (6ページ) に示すように、適切な設定を入力します。

Step 4 [保存(Save)]をクリックします。 ウィンドウ下部のリストボックスに新しい保留音のオーディオ ソースが表示されます。[MOH オーディオ ソース ファイル ステータス (MOH Audio Source File Status)]ペインに、追加された ソースに対する MOH オーディオ トランスレーション ステータスが表示されます。

### 保留音のオーディオ ソース フィールド

#### 表1:保留音のオーディオソース情報

| フィールド                                              | 説明                                                                                                    |
|----------------------------------------------------|----------------------------------------------------------------------------------------------------|
| [MOH オーディオスト<br>リーム番号(MOH<br>Audio Stream Number)] | この MOH オーディオ ソースのストリーム番号を選択するには、この<br>フィールドを使用します。ドロップダウンリストをクリックして、リス<br>トから値を選択します。既存の MOH オーディオ ソースの場合、値は<br>MOH オーディオ ソースのタイトルで表示されます。 |
| MOH オーディオ ソー<br>ス ファイル(MOH<br>Audio Source File)   | このMOHオーディオソースのファイルを選択するには、このフィール<br>ドを使用します。ドロップダウンリストから値を選択します。                                                                           |
| [MOH オーディオ ソー<br>ス名(MOH Audio<br>Source Name)]     | MOH オーディオ ソースの一意の名前を、このフィールドに入力しま<br>す。この名前には、文字、数字、スペース、ダッシュ、ドット(ピリオ<br>ド)およびアンダースコアを含み、最大で 50 の有効な文字を使用でき<br>ます。                         |
| マルチキャストを許可<br>(Allow Multicasting)                 | 選択した MOH オーディオ ソースのマルチキャストを許可するには、こ<br>のチェックボックスをオンにします。                                                                                   |

| MOH オーディオ ソー このペインには、選択した MOH オーディオ ソースのファイルに関・<br>スファイル ステータス 次の情報が表示されます                                                                                                    | フィールド                                                           |
|----------------------------------------------------------------------------------------------------|-----------------------------------------------------------------|
| <ul> <li>(MOH Audio Source<br/>File Status)</li> <li>• [InputFileName]</li> <li>• ErrorCode</li> <li>• ErrorText</li> <li>• DurationSeconds</li> <li>• DiskSpaceKB</li> <li>• LowDateTime</li> <li>• HighDateTime</li> <li>• [OutputFileList]</li> <li>• [MOH オーディオ変換の完了日(MOH Audio Translation compledate)]</li> <li>(注) [OutputFileList]には ULAW、ALAW、G.729 およびワイトンド WAV ファイルと、ステータス オプションについて<br/>情報が含まれます。</li> </ul> | MOH オーディオ ソー<br>スファイルステータス<br>(MOH Audio Source<br>File Status) |

#### 表 2:アナウンスの設定

| フィールド                     | 説明                                                                                                    |
|---------------------------|----------------------------------------------------------------------------------------------------|
| 最初のアナウンス                  | ドロップダウンリストから最初のアナウンスを選択します。                                                                                                    |
| (Initial<br>Announcement) | <ul><li>(注) 最初のアナウンスなしで MoH を選択するには、[オフ(Not Selected)]オプションを選択します。</li></ul>                                                                                         |
|                           | [詳細の表示(View Details)]リンクをクリックすると、[最初のアナウンス(Initial Announcement)]に関する次の情報が表示されます。                                                                                    |
|                           | ・アナウンス ID                                                                                                    |
|                           | • 説明                                                                                                    |
|                           | •[デフォルトのアナウンス(Default Announcement)]                                                                                                    |
|                           | <ul> <li>(注)</li> <li>• MOH サーバによって再生されるのは、Multi-casting が<br/>確認されていない状態です、キュー有効のハントパイ<br/>ロットコールの最初のアナウンス通話がキューに入れら<br/>れる場合のアナウンスの再生に設定される場合のみで<br/>す。</li> </ul> |
|                           | <ul> <li>Multi-casting を許可するチェックボックスがオンの場合、またはキュー有効ハントパイロットコールの最初のアナウンスがハントメンバーにルーティングする前にアナウンスを再生するに設定されている場合はANNが再生します。</li> </ul>                                 |
| キュー有効ハントパイ<br>ロットコールの最初の  | 次のうち1つを選択して、最初のアナウンスを再生するタイミングを決<br>定します。                                                                                                    |
| アナウンス                     | <ul> <li>ハントメンバーへのルーティング前にアナウンスを再生(Play announcement before routing to Hunt Member)</li> </ul>                                                                       |
|                           | <ul> <li>コールがキューに入る場合アナウンスを再生(Play announcement if call is queued)</li> </ul>                                                                                        |

| フィールド                                             | 説明                                                                                                    |
|---------------------------------------------------|----------------------------------------------------------------------------------------------------|
| 定期アナウンス<br>(Periodic<br>Announcement)             | <ul> <li>定期アナウンスをドロップダウン リストから選択します。</li> <li>(注) 定期アナウンスを持たない MOH を選択するには、[選択なし(Not Selected)]オプションを選択します。</li> <li>[詳細表示(View Details)]リンクをクリックすると、次のような定期アナウンスの情報を参照できます。</li> <li>・アナウンス ID</li> <li>・説明</li> <li>・[デフォルトのアナウンス(Default Announcement)]</li> <li>(注) MOH サーバは、他の設定に関係なく常に定期アナウンスを</li> </ul> |
| 定期アナウンスの間隔<br>(Periodic<br>Announcement Interval) | 再生します。<br>定期アナウンスの間隔を指定する値(秒単位)を入力します。有効な値<br>は 10 ~ 300 です。デフォルト値は 30 です。                                                                                                    |
| [アナウンスのロケール<br>(Locale<br>Announcement)]          | <ul> <li>[アナウンスのロケール (Locale Announcement)]は、インストールされているロケールインストールパッケージに応じて異なります。</li> <li>(注) ・MOHによって再生される音声ガイダンスでは、[アナウンスのロケール (Locale Announcement)]の設定が使用されます。</li> <li>・ANN が再生する音声ガイダンスは、発信者のユーザーロケールを使用します。</li> </ul>                                                                                  |

表 **3**:保留音のオーディオ ソース

| フィールド                  | 説明                                                                                                    |
|------------------------|----------------------------------------------------------------------------------------------------|
| (MOH オーディオ<br>ソースのリスト) | このリストボックスには、追加する MOH オーディオソースが表示され<br>ます。MOH オーディオソースを設定するには、その MOH オーディオ<br>ソースのオーディオストリーム番号を選択します。                                                                                                    |
|                        | オーディオ ソース ID は、保留音サーバー内のオーディオ ソースを示す<br>ID です。このオーディオ ソースには、ディスク上のファイルか、ソー<br>スストリーム保留音サーバーがストリーミング データを取得する固定<br>デバイスのどちらかを含めることができます。MOH サーバーは、最大<br>で 51 のオーディオ ソース ID をサポートします。オーディオ ソース ID<br>が示す各オーディオソースは、必要に応じてユニキャストおよびマルチ<br>キャスト モードでストリームできます。                                                                          |
|                        | <ul> <li>(注) [&lt;なし&gt; (<none>)]を選択すると、MOH オーディオ ソースにはシステムのデフォルトである MOH オーディオ ソースサービス パラメータ ([デフォルトのネットワーク保留MoHオーディオソースID (Default Network Hold MoH Audio Source ID)])が使用されます。</none></li> </ul>                                                                                                    |
| ファイルのアップロー             | ドロップダウンリストに表示されていないMOHオーディオソースファ                                                                                                    |
| ド (Upload File)        | イルをアップロードするには、[ファイルのアップロード(Upload file)]<br>をクリックします。[ファイルのアップロード(Upload File)]ウィンド<br>ウで、音源ファイルのパスを入力するか、[参照(Browse)]をクリック<br>してファイルまで移動します。オーディオ ソース ファイルを指定した<br>後、[ファイルのアップロード(Upload File)]をクリックしてアップロー<br>ドを完了します。オーディオ ファイルをアップロードしたら、[アップ<br>ロード結果(Upload Result)]ウィンドウにアップロードの結果が表示<br>されます。[閉じる(Close)]をクリックしてウィンドウを閉じます。 |
|                        | <ul> <li>(注) ファイルをアップロードする際、ファイルは Cisco Unified<br/>Communications Manager サーバにアップロードされ、オー<br/>ディオ変換が実行されて、MOH 向けのコーデック指定の<br/>オーディオ ファイルが作成されます。元ファイルのサイズ<br/>によっては、処理が完了するまでに数分を要することがあ<br/>ります。</li> </ul>                                                                                                    |
|                        | <ul> <li>(注) 音源ファイルを MOH サーバにアップロードすると、その<br/>ファイルは1つの MOH サーバにしかアップロードされませ<br/>ん。クラスタ内の各 MOH サーバに音源ファイルをアップ<br/>ロードするためには、各サーバで Cisco Unified<br/>Communications Manager Administration を使用する必要があ<br/>ります。MOH音源ファイルは、クラスタ内の他のMOHサー<br/>バに自動的には伝達されません。</li> </ul>                                                                  |

### ハントパイロットキューの設定

ハントメンバーが一定時間で処理できるより多くのコールが、ハントパイロットに、コール分配 機能を介して届いた場合、応答可能になるまで、キュー内のコールは、コール キューイングによ り保留されます。

キューイングを有効にすると、[無応答時ハント転送(Forward Hunt No Answer)]と[話中ハント 転送(Forward Hunt Busy)]の両方が自動的に無効になります。逆に、[無応答時ハント転送(Forward Hunt No Answer)]または[話中ハント転送(Forward Hunt Busy)]を有効にすると、キューイング が自動的に無効になります。

#### 手順

| Step 1 | Cisco Unified CM Administration で、[コール ルーティング (Call Routing)]>[ルート/ハント<br>(Route/Hunt)]>[ハントパイロット (Hunt Pilot)]を選択し、ハントパイロットを設定しま<br>す。                                                                                |
|--------|----------------------------------------------------------------------------------------------------|
| Step 2 | キューイングに設定する必要があるハントパイロットを選択します。                                                                                                    |
| Step 3 | [ハントパイロットの設定(Hunt Pilot Configuration)] ウィンドウの [キューイング(Queuing)]<br>セクションに移動します。                                                                                                    |
| Step 4 | キューイングを有効にするには、[コールのキューイング(Queue Calls)] チェックボックスをオ<br>ンにします。                                                                                                    |
| Step 5 | アナウンスの再生とキューの保留処理のために使用されるドロップダウンリストボックスから保<br>留音(MoH)ソースを選択します。                                                                                                    |
|        | MOH ソースはユニキャストまたはマルチキャストとして設定できます。発信者側のメディア リ<br>ソース グループ リスト(MRGL)では、マルチキャスト、ユニキャストに優先順位を設定しま<br>す。                                                                                                    |
|        | ソースを選択しない場合、デフォルトのネットワークによる保留 MoH/MoH ソースとアナウンス<br>が使用されます。                                                                                                    |
|        | MoH ソース アナウンス ロケールはアナウンスに使用する言語を判別するために使用されます。1<br>つのハント パイロットで再生できるのは、1 つの言語アナウンス タイプだけです。                                                                                                    |
| Step 6 | [キューに入れられる発信者の最大数(Maximum Number of Callers Allowed in Queue)] フィールド<br>に、このハント パイロットでキューに入れられる発信者の最大数を整数で入力します。<br>デフォルト値は 32 です。値の範囲は 1 ~ 100 です。                                                                    |
| Step 7 | キューの発信者が最大数に達したとき、次のいずれかのオプションを選択します。                                                                                                    |
|        | <ul> <li>・後に続くコールを切断する場合は、[コールを切断(Disconnect the call)]を選択します。</li> <li>・後に続くコールを2番目の接続先にルーティングする場合は、[コールをこの接続先にルーティングする(Route the call to this destination)]を選択します。特定のデバイスDN、共有回線DN、または別のハントパイロットDNを指定します。</li> </ul> |

- (省略可)ドロップダウンリストから、[コーリングサーチスペースの完全キュー(Full Queue Calling Search Space)]を選択できます。コールを完了するように試みるとき、検索す るパーティションを判別するために使用されます。
- Step 8[キューの最大待機時間(Maximum Wait Time in Queue)]フィールドで、キューの最大待機時間を<br/>秒単位の整数値を入力します。

デフォルト値は900秒です。有効な範囲は10~3600秒です。

- Step 9 最大待機時間に達したとき、次のいずれかのオプションを選択します。
  - ・コールを切断する場合は、[コールを切断(Disconnect the call)]を選択します。
  - コールを2番目の接続先にルーティングする場合は、[コールをこの接続先にルーティングする(Route the call to this destination)]を選択します。特定のデバイス DN、共有回線 DN、または別のハントパイロット DN を入力します。
  - (任意)ドロップダウンリストから、[最大待機時間コーリングサーチスペース(Maximum Wait Time Calling Search Space)]を選択することもできます。コールを完了するように試みる とき、検索するパーティションを判別するために使用されます。
- **Step 10** 回線メンバーがログインしていない、または着信コール時に登録されていないとき、次のオプ ションのいずれかを選択します。
  - ・コールを切断する必要がある場合は、[コールを切断(Disconnect the call)]を選択します。
  - コールを2番目の接続先にルーティングする必要がある場合は、[コールをこの接続先にルー ティングする(Route the call to this destination)]を選択します。特定のデバイス DN、共有回 線 DN、または別のハントパイロット DN を入力します。
  - (省略可)ドロップダウンリストから[ハントメンバーがコーリングサーチスペースに登録 またはログインしていない(No hunt members logged in or registered Calling Search Space)]を 選択することもできます。コールを完了するように試みるとき、検索するパーティションを 判別するために使用されます。

**Step 11** [保存 (Save)] をクリックします。

## [無応答時にハントメンバーを自動的にログアウト(Automaticall¥ogout Hunt Member on No Answer)]

回線メンバーが自動的にハントリストをログオフできるようにします。エージェントが、キュー イングが有効になっているハントパイロットコールに応答しない場合、そのエージェントはハン トグループからログオフされ、ハントパイロットにログインするために電話機の「HLOG」ソフ トキーを押すまでは、追加のハントパイロットコールを受信しません。

回線メンバーを再度ログインさせるには、「HLOG」ソフトキーまたは PLK を使用します。

手順

| Step 1 | Cisco Unified Communications Manager Administration で、[コール ルーティング ( <b>Call Routing</b> )]><br>[ルート/ハント ( <b>Route/Hunt</b> )][回線グループ ( <b>Line Group</b> )]を選択して回線グループを設定しま<br>す。 |
|--------|----------------------------------------------------------------------------------------------------|
| Step 2 | 設定する必要がある回線グループを [回線グループの検索と一覧表示(Find and List Line Group)]<br>ウィンドウから選択します。                                                                                                    |
| Step 3 | [回線グループの設定(Line Group Configuration)] ウィンドウの[ハントオプション(Hunt Options)]<br>セクションに移動します。                                                                                               |
| Step 4 | [無応答時にハント メンバー自動的にログアウトする(Automatically Logout Hunt Member on No<br>Answer)] チェックボックスをオンにします。                                                                                      |
| Step 5 | [保存(Save)] をクリックします。                                                                                                    |

# コール キューイングの連携動作

| 機能                                      | 連携動作                                                                                                    |
|-----------------------------------------|----------------------------------------------------------------------------------------------------|
| SIP Rel1XXオプション<br>(SIP Rel1XX Options) | コールが SIP ICT を通じてキューイング対応ハントパイロットにルー<br>ティングされる場合、SIP ICT は、SIP Rel1XX オプションが [1XXにSDP<br>が含まれる場合PRACKを送信 (Send PRACK if 1XX contains SDP)]に設<br>定されている SIP プロファイルを使用します。その結果、コールが回線<br>メンバに接続される前に、コールごとに最初の通知が再生されます。<br>Cisco Unified CM 管理のデバイスデバイスの設定SIP プロファイル > ト<br>ランク固有の設定の下で、[キューアナウンスの再生前に着信コールを<br>接続]チェックボックスをオンにした場合、SIP ICT の蒸気の既存の連携<br>動作は適用されません。 |
|                                         | [キューアナウンスの再生前に着信コールを接続] チェックボックスがオ<br>フになっている場合、SIP ICT の連携動作は変わりません。ただし、最<br>初のアナウンスが PSTN 側の発信者によって常に聞こえることを保証す<br>るものではありません。コールで Connect メッセージを受信するまで<br>PSTN プロバイダーがボイスパスを開かない場合、PSTN 側からの発信<br>者には初期アナウンスが表示されません。                                                                                                    |

| 機能                    | 連携動作                                                                                                    |
|-----------------------|----------------------------------------------------------------------------------------------------|
| ハントパイロットとハ<br>ント グループ | <ul> <li>ハントグループのログオフ通知機能は、コールキューイングがハントパイロットで有効になると変更されます。コールキューイングがハントパイロットで有効である場合、ユーザがハントグループからログアウトしているとき、またはキュー内で自分の順番を逃したためにログオフされた場合には、ハントグループのログオフ通知は再生されません。</li> </ul> |
|                       | <ul> <li>ハントリストに複数の回線グループが含まれている場合、これらの<br/>回線グループでは、[無応答時にハントメンバを自動的にログアウ<br/>ト(Automatically Logout Hunt Member on No Answer)]の設定を同じ<br/>にする必要があります。</li> </ul>                 |
|                       | <ul> <li>ハントパイロットは、すべてのハントメンバーがログアウトしていてもコールをキューしています。回線グループメンバーは1つ以上の回線グループに追加するべきではありません。2番目の回線グループに追加されていても、2番目の回線グループは同じハントリストに含まれないようにする必要があります。</li> </ul>                  |
|                       | <ul> <li>すべてのハントオプションを[次のメンバへ、その後ハントリスト<br/>内の次のグループへ(Try next member; then, try next group in Hunt List)]</li> <li>に設定する必要があります。</li> </ul>                                      |

## コールキューイングの制限事項

次の一般的な制限がコールキューイングに適用されます。

- ・H323 Fast Start はコールキューイングに対応していません。
- キューステータスPLKがサポートされるのは、SCCPとSIP:6921、6941、6945、6961、7911G、7931G、7945G42G、7965G、7962G、、75G、8961、8945、8941、9951、9971、7800、および8800シリーズの両方で次のLCDディスプレイ電話機のみです。
- ハントグループからのログアウト (HLog) は Cisco Extension Mobility クロスクラスタ (EMCC) と互換性がありません。コールキューイングを EMCC で展開することはできません。
- Cisco Unified Communications Manager は、コールキューイングのある Unified Mobility に対応 していません。
- H323 から SIP への対話のシナリオでは、ユーザが初期のアナウンス、MoH、定期的なアナウ ンスを聞いていないことがあります。また、その他の動作遅延が原因で、ネイティブのコー ルキューイングフローが失敗しています。このようなシナリオでは、SIP プロトコルのみを使 用することを推奨します。

# コールキューイングを使用するハントパイロットのパ フォーマンスとスケーラビリティ

次のようなパフォーマンスおよび拡張性の制限が適用されます。

- 単一の Cisco Unified Communications Manager クラスタは、最大で15,000 個のハントリストデバイスをサポートします。
- 単一の Cisco Unified Communications Manager サブスクライバは、ノードごとにコール キュー イングが有効にされたハントパイロットを最大で 100 個サポートします。
- ハントリストデバイスは、各ハントリストに10台のIP電話を含む1500のハントリスト、各 ハントリストに20台のIP電話を含む750のハントリストの組み合わせ、または同様の組み 合わせにすることができます。

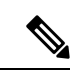

- (注) コールカバレッジにブロードキャストアルゴリズムを使用する場合、 ハントリストデバイスの数は、Busy Hour Call Attempts (BHCA)の数に よって制限されます。ブロードキャストアルゴリズムを使用して、10 台の電話機を含むハントリストまたはハントグループを指すハントパイ ロットに対して 10 回の BHCA を行うことは、10 回の BHCA を行う 10 台の電話機と同じです。
  - コールキューを有効にしたハントパイロットの最大数は、Unified CM サブスクライバノード あたり100個です。キューで許可される発信者数が32に設定されている場合、ノードあたり のキュースロットの合計数(ノード上のコールキューが有効なすべてのハントパイロットの [キューで許可されている最大発信者数]を合わせた値)は、3200に制限されます。各ハント パイロットのキューに同時に含められる発信者の最大数は100です。つまり、ハントパイロッ トごとにキューで許可される発信者数は100となり、ハントパイロットの最大数は32に減少 します。すべてのハントリストに含まれるメンバの最大数は、コールキューイングが有効の ときには変更されません。
  - ・設定できる各ハントパイロットのキュー内にある最大待ち時間は、0~3600秒(デフォルトは 900)です。ハントリストの数が増えると、Unified Communications Manager サービスパラメータで指定するダイヤルプラン初期化タイマーを増やす必要があります。シスコでは、1500個のハントリストを設定している場合、ダイヤルプラン初期化タイマーを 600秒に設定することをお勧めします。
  - コールキューを使用したブロードキャストアルゴリズムを使用する場合は、1つの回線グループに対して35ディレクトリ番号が含まれないようにすることを推奨します。また、ブロードキャスト回線グループの数は、BHCCによって決まります。Unified CM システム内に複数のブロードキャスト回線グループがある場合、回線グループ内のディレクトリ番号の数は、35よりも少なくする必要があります。すべてのブロードキャスト回線グループの最繁時呼数(BHCA)の数が、1秒あたり35コールセットアップを超えないようにします。

コールキューイングを使用するハントパイロットのパフォーマンスとスケーラビリティ

翻訳について

このドキュメントは、米国シスコ発行ドキュメントの参考和訳です。リンク情報につきましては 、日本語版掲載時点で、英語版にアップデートがあり、リンク先のページが移動/変更されている 場合がありますことをご了承ください。あくまでも参考和訳となりますので、正式な内容につい ては米国サイトのドキュメントを参照ください。